## Documenting a One Step Mantoux Tb Skin Test Quick Reference Guide

This quick reference guide provides the steps required to document a One Step Mantoux Tb Skin Test. For more information, see Documenting Immunizations[documenting-immunizations.html].

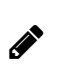

## Note

Tuberculosis testing can be completed using a one step or two step process. The process used is dictated by state guidelines or facility policies.

| Step | Action                                                                                                    | Application View                                                                                                    |
|------|----------------------------------------------------------------------------------------------------|----------------------------------------------------------------------------------------------------|
| 1.   | <ol> <li>From a resident's Immun tab, click New<br/>to enter TB 1 Step Mantoux (PPD).</li> <li>Complete the fields up to and including<br/>Administered By as required, then click<br/>Save.</li> </ol> | Resident: Chong, Amanda (167)<br>Nov Immunization<br>Grossent Confirmed Uais<br>Consent Confirmed Uais<br>Confirmed Uais<br>Confirmed Uais<br>Conf |

| Step | Action                                                                                                    | Application View                                                                                                    |
|------|----------------------------------------------------------------------------------------------------|----------------------------------------------------------------------------------------------------|
|      | <ul> <li>48 - 72 hours after administration, go<br/>to Clinical, then Dashboard. View<br/>Immunization Issues and click resident<br/>name for TB 1 Step.</li> </ul> |                                                                                                    |
| 2.   | Note The resident does not appear in Immunization Issues until 48 hours after the TB vaccination is administered.                                                   | Clinical Dashboard<br>University Priors AI Primary Physical AI Property Edit Layout<br>View: Main<br>Immunication Insta<br>Terre Instantia Instantia<br>Chrong Annoda (197) Phineso Advision<br>Chrong Annoda (197) Phineso Advision<br>Chrong Annoda (197) Phineso Advision<br>Chrong Annoda (197) Phineso Advision<br>Chrong Annoda (197) Phineso Advision<br>Chrong Annoda (197) Phineso Advision<br>Immunication Batch Entry                                                                                                    |
| 3.   | <ol> <li>Click update for TB 1 Step Mantoux<br/>(PPD).</li> <li>Complete the remaining fields as<br/>required, then click Update.</li> </ol>                        | Resident: Chong, Amanda (167)   Update Immunization   Immunization   Immunization   Consent Confirmed Bite   Consent Confirmed Bite   Confirmed Bite   Confirmed Bite   Confirmed Bite   Confirmed Bite   Confirmed Bite   Confirmed Bite  < |
|      | Overall, how easy was it to find the information you needed                                                                                                    | today?                                                                                                    |
|      | Extremely Hard Somewhat Hard Neither Hard or<br>1 2 Easy<br>3                                                                                                    | Somewhat Easy Extremely Easy<br>4 5                                                                                                    |

© 2020 PointClickCare. All rights reserved. PointClickCare is a registered trademark.